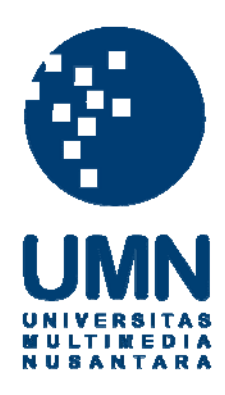

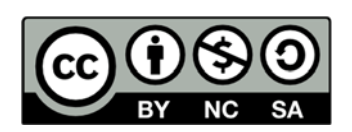

# Hak cipta dan penggunaan kembali:

Lisensi ini mengizinkan setiap orang untuk menggubah, memperbaiki, dan membuat ciptaan turunan bukan untuk kepentingan komersial, selama anda mencantumkan nama penulis dan melisensikan ciptaan turunan dengan syarat yang serupa dengan ciptaan asli.

# **Copyright and reuse:**

This license lets you remix, tweak, and build upon work non-commercially, as long as you credit the origin creator and license it on your new creations under the identical terms.

## LAPORAN KERJA MAGANG

## **RANCANG BANGUN APLIKASI YUKKERS BERBASIS**

## ANDROID DI PT TELTICS MEDIA

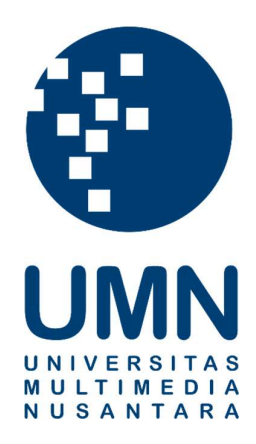

Febrian Wilson

14110110012

PROGRAM STUDI TEKNIK INFORMATIKA

FAKULTAS TEKNIK DAN INFORMATIKA

UNIVERSITAS MULTIMEDIA NUSANTARA

TANGERANG

2018

## LEMBAR PENGESAHAN LAPORAN KERJA MAGANG

## RANCANG BANGUN APLIKASI YUKKERS BERBASIS ANDROID DI PT TELTICS MEDIA

|               | Oleh                     |
|---------------|--------------------------|
| Nama          | : Febrian Wilson         |
| NIM           | : 14110110012            |
| Program Studi | : Teknik Informatika     |
| Fakultas      | : Teknik dan Informatika |

Tangerang, 29 Januari 2018

Dosen Pembimbing

Farica Perdana Putri,

S.Kom., M.Sc.

Dosen Penguji

Maria Irmina Prasetiyowati,

S.Kom., M.T.

Mengetahui,

Ketua Program Studi Teknik Informatika

Maria Irmina Prasetiyowati, S.Kom., M.T.

## LEMBAR PERNYATAAN TIDAK MELAKUKAN PLAGIAT

Dengan ini saya:

| Nama          | : Febrian Wilson     |
|---------------|----------------------|
| NIM           | : 14110110012        |
| Program Studi | : Teknik Informatika |

Menyatakan bahwa saya telah melaksanakan praktek kerja magang:

| Nama Perusahaan     | : PT Teltics Media                             |
|---------------------|------------------------------------------------|
| Divisi              | : Pengembang Seluler                           |
| Alamat              | : Jl. Belakang Pasar Baru 1 No 19C, Pasar Baru |
|                     | Sawah Besar, Jakarta Pusat.                    |
| Periode Magang      | : 3 Juli 2017 – 29 Agustus 2017                |
| Pembimbing Lapangan | : Galih Bagus Setia                            |

Laporan kerja magang merupakan hasil karya saya sendiri, dan saya tidak melakukan plagiat. Semua karyan karya ilmiah orang lain atau lembaga lain yang dirujuk dalam laporan kerja magang ini telah saya sebutkan sumber kutipannya serta saya cantumkan di Daftar Pustaka.

Jika di kemudian hari terbukti ditemukan kecurangan/penyimpangan, baik dalam pelaksanaan kerja magang maupun dalam penulisan laporan kerja magang, saya bersedia menerima konsekuensi dinyatakan tidak lulus untuk mata kuliah kerja magang yang telah saya tempuh.

Tangerang, 29 Januari 2018

Febrian Wilson

#### **KATA PENGANTAR**

Puji dan syukur kepada Tuhan Yang Maha Esa karena atas berkat dan rahmat-Nya, laporan kerja magang yang berjudul "RANCANG BANGUN APLIKASI YUKKERS BERBASIS ANDROID DI PT TELTICS MEDIA" ini dapat diselesaikan dengan baik dan tepat waktu. Laporan kerja magang ini merupakan salah satu syarat untuk memperoleh gelar Sarjana Komputer pada Universitas Multimedia Nusantara.

Penyelesaian laporan kerja magang ini juga dibantu oleh berbagai pihak, seperti teman-teman, rekan kerja, dan keluarga. Oleh karena itu, ucapan terima kasih yang sebesar-besarnya diucapkan kepada:

- 1. Dr. Ninok Leksono, selaku Rektor Universitas Multimedia Nusantara,
- Ibu Maria Irmina Prasetiyowati, S.Kom., M.T., selaku Ketua Program Studi Teknik Informatika Universitas Multimedia Nusantara,
- Ibu Farica Perdana Putri, S.Kom., M.Sc., selaku dosen pembimbing kerja magang yang telah mengarahkan penulis dalam membuat dan menyelesaikan laporan kerja magang,
- 4. Galih Bagus Setia, selaku supervisor selama pelaksanaan kerja magang,
- 5. Lorentzo Augustino, rekan kerja yang membimbing selama pembuatan aplikasi,
- Cynthia Sinly, Hansen Edrick Harianto, Kevin Alexander, dan Reza Satyawijaya, rekan kerja yang membantu dan mendukung dalam proses kerja magang,

- Seluruh rekan kerja di PT Teltics Media, yang telah membimbing dan membantu selama pelaksanan kerja magang,
- Keluarga yang selalu mendukung selama pelaksanaan kerja magang. Semoga laporan ini dapat bermanfaat dan dapat memberikan informasi yang berguna bagi pembaca.

Tangerang, 29 Januari 2018

add

Febrian Wilson

#### **RANCANG BANGUN APLIKASI YUKKERS BERBASIS**

## ANDROID DI PT TELTICS MEDIA

#### ABSTRAK

PT Teltics Media sebagai perusahaan penyedia jasa pembuatan software yang berfokus pada pengembangan aplikasi berbasis mobile. Dengan banyaknya jumlah pengguna smartphone di Indonesia dan berbagai teknologi yang dimiliki smartphone, PT Yukk Kreasi Indonesia berkeinginan untuk membuat sebuah aplikasi mobile bernama Yukkers. PT Yukk Kreasi Indonesia merupakan client dari PT Teltics Media. Aplikasi Yukkers dibuat agar user dapat memperoleh konten promosi dari merchant berdasarkan lokasi user sehingga konten promosi yang ditampilkan akan relevan dengan lokasi pengguna saat itu. Lokasi user ditentukan dari nilai longitude dan latitude yang diambil dari smartphone. Selain itu, user juga dapat melakukan pembayaran dengan menggunakan poin yang ada pada aplikasi. Proses pertukaran data antara aplikasi dengan server dilakukan dengan menggunakan Application Programming Interface (API). Sebagian besar dari fitur yang dikembangkan telah selesai dibuat. Pengembangan aplikasi dapat dilakukan dengan memanfaatkan penggunaan beacon untuk fitur-fitur yang ada.

Kata kunci: Android, API, lokasi, promosi

UNIVERSITAS MULTIMEDIA NUSANTARA

## **DAFTAR ISI**

| HALAMAN JUDUL                                   | i    |
|-------------------------------------------------|------|
| LEMBAR PENGESAHAN LAPORAN KERJA MAGANG          | ii   |
| LEMBAR PERNYATAAN TIDAK MELAKUKAN PLAGIAT       | .iii |
| KATA PENGANTAR                                  | .iv  |
| ABSTRAK                                         | vi   |
| DAFTAR ISI                                      | vii  |
| DAFTAR TABEL                                    | viii |
| DAFTAR GAMBAR                                   | .ix  |
| BAB I PENDAHULUAN                               | 1    |
| 1.1 Latar Belakang                              | 1    |
| 1.2 Maksud dan Tujuan Kerja Magang              | 2    |
| 1.3 Waktu dan Prosedur Pelaksanaan Kerja Magang | 2    |
| BAB II GAMBARAN UMUM PERUSAHAAN                 | 3    |
| 2.1 Sejarah Singkat Perusahaan                  | 3    |
| 2.2 Struktur Organisasi Perusahaan              | 4    |
| BAB III PELAKSANAAN KERJA MAGANG                | 6    |
| 3.1 Kedudukan dan Koordinasi                    | 6    |
| 3.2 Tugas yang Dilakukan                        | 7    |
| 3.3 Uraian Pelaksanaan Kerja Magang             | 10   |
| 3.3.1 Proses Pelaksanaan                        | 11   |
| 3.3.2 Kendala yang Ditemukan                    | 83   |
| 3.3.3 Solusi atas Kendala yang Ditemukan        | 83   |
| BAB IV SIMPULAN DAN SARAN                       | 84   |
| 4.1 Simpulan                                    | .84  |
| 4.2 Saran                                       | .84  |
| DAFTAR PUSTAKA                                  | 85   |
| DAFTAR LAMPIRAN                                 | .86  |
|                                                 |      |
|                                                 |      |
|                                                 |      |
|                                                 |      |
|                                                 |      |

UNIVERSITAS MULTIMEDIA NUSANTARA

## DAFTAR TABEL

 Tabel 3.1 Uraian Pekerjaan per Minggu
 10

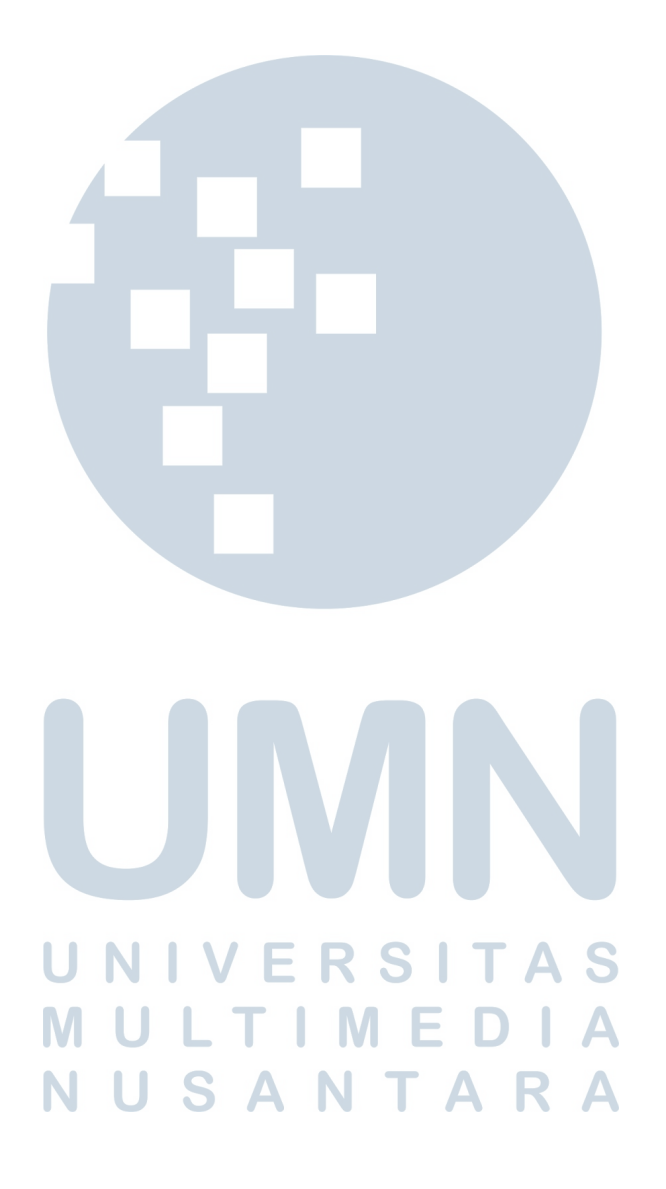

## DAFTAR GAMBAR

| Gambar 2.1 Logo PT Teltics Media                             | 3    |
|--------------------------------------------------------------|------|
| Gambar 2.2 Struktur Organisasi PT Teltics Media.             | 4    |
| Gambar 3.1 DFD Context Diagram                               | . 12 |
| Gambar 3.2 DFD Level 1                                       | . 13 |
| Gambar 3.3 DFD Level 2 Proses login_dan_register             | . 15 |
| Gambar 3.4 DFD Level 2 Proses primary_dan_personal_dashboard | . 17 |
| Gambar 3.5 DFD Level 2 Proses yukk_info                      | . 18 |
| Gambar 3.6 DFD Level 2 Proses nearest_yukking                | . 18 |
| Gambar 3.7 DFD Level 2 Proses profil                         | . 19 |
| Gambar 3.8 DFD Level 2 Proses wallet                         | . 20 |
| Gambar 3.9 Flowchart Login                                   | . 22 |
| Gambar 3.10 Flowchart Register                               | . 23 |
| Gambar 3.11 Flowchart Main Menu                              | . 25 |
| Gambar 3.12 Flowchart Primary Dashboard                      | . 26 |
| Gambar 3.13 Flowchart Find Store                             | . 27 |
| Gambar 3.14 Flowchart Personal Dashboard                     | . 28 |
| Gambar 3.15 Flowchart Yukk Info                              | . 29 |
| Gambar 3.16 Flowchart Verifikasi Password                    | . 31 |
| Gambar 3.17 Flowchart Wallet                                 | . 32 |
| Gambar 3.18 Flowchart Deposit                                | . 33 |
| Gambar 3.19 Flowchart Convert                                | . 34 |
| Gambar 3.20 Flowchart Transfer                               | . 35 |
| Gambar 3.21 Flowchart Pay                                    | . 36 |
| Gambar 3.22 Flowchart Pay (Metode Scan Merchant)             | . 37 |
| Gambar 3.23 Flowchart Pay (Metode Scan Me)                   | . 38 |
| Gambar 3.24 Flowchart Transaction History                    | . 39 |
| Gambar 3.25 Flowchart Trending                               | . 40 |
| Gambar 3.26 Flowchart Stamp & Reward                         | . 41 |
| Gambar 3.27 Flowchart Nearest Yukking                        | . 42 |
| Gambar 3.28 Flowchart Profil (Tab Yukk ID)                   | . 43 |
| Gambar 3.29 Flowchart Profil (Tab Ranking)                   | . 44 |
| Gambar 3.30 Flowchart Profil (Tab Membership)                | . 44 |
| Gambar 3.31 Flowchart Edit Profil                            | . 45 |
| Gambar 3.32 Flowchart Yukk Detection                         | . 46 |
| Gambar 3.33 Rancangan Tampilan Login                         | . 46 |
| Gambar 3.34 Rancangan Tampilan Dialog Forgot Password        | . 47 |
| Gambar 3.35 Rancangan Tampilan Register                      | . 47 |
| Gambar 3.36 Rancangan Tampilan Verifikasi Kode OTP           | . 48 |
| Gambar 3.37 Rancangan Tampilan Main Menu & Primary Dashboard | . 48 |
| Gambar 3.38 Rancangan Tampilan Navigation Drawer             | . 49 |
| Gambar 3.39 Rancangan Tampilan Find Store                    | . 50 |
| Gambar 3.40 Rancangan Tampilan Personal Dashboard            | . 50 |
| Gambar 3.41 Rancangan Tampilan Yukk Info                     | . 51 |

| Gambar 3.42 Rancangan Tampilan Rincian Transaksi                            | . 51 |
|-----------------------------------------------------------------------------|------|
| Gambar 3.43 Rancangan Tampilan Dialog Rating & Review                       | . 52 |
| Gambar 3.44 Rancangan Tampilan Dialog Verifikasi Password                   | . 52 |
| Gambar 3.45 Rancangan Tampilan Wallet                                       | . 53 |
| Gambar 3.46 Rancangan Tampilan Deposit                                      | . 53 |
| Gambar 3.47 Rancangan Tampilan Convert                                      | . 54 |
| Gambar 3.48 Rancangan Tampilan Konfirmasi Convert                           | . 54 |
| Gambar 3.49 Rancangan Tampilan Transfer                                     | . 55 |
| Gambar 3.50 Rancangan Tampilan Dialog Konfirmasi Transfer                   | . 55 |
| Gambar 3.51 Rancangan Tampilan Dialog Pemilihan Metode Pay                  | . 56 |
| Gambar 3.52 Rancangan Tampilan Scan Merchant (Tahap 1)                      | . 56 |
| Gambar 3.53 Rancangan Tampilan Scan Merchant (Tahap 2)                      | . 56 |
| Gambar 3.54 Rancangan Tampilan Scan Merchant (Tahap 3)                      | . 57 |
| Gambar 3.55 Rancangan Tampilan Selesai Transaksi                            | . 57 |
| Gambar 3.56 Rancangan Tampilan Scan Me                                      | . 58 |
| Gambar 3.57 Rancangan Tampilan Transaction History                          | . 58 |
| Gambar 3.58 Rancangan Tampilan Yukk Detection                               | . 59 |
| Gambar 3.59 Rancangan Tampilan Trending                                     | . 59 |
| Gambar 3.60 Rancangan Tampilan Daftar Promo Berdasarkan Kategori            | . 60 |
| Gambar 3.61 Rancangan Tampilan Stamp                                        | . 60 |
| Gambar 3.62 Rancangan Tampilan Reward                                       | . 61 |
| Gambar 3.63 Rancangan Tampilan Nearest Yukking                              | . 61 |
| Gambar 3.64 Rancangan Tampilan E-banner                                     | . 62 |
| Gambar 3.65 Rancangan Tampilan E-brochure                                   | . 62 |
| Gambar 3.66 Rancangan Tampilan <i>E-menu</i>                                | . 62 |
| Gambar 3.67 Rancangan Tampilan Profil, Tab Yukk ID                          | . 63 |
| Gambar 3.68 Rancangan Tampilan Profil, Tab Ranking                          | . 63 |
| Gambar 3.69 Rancangan Tampilan Profil, Tab Membership                       | . 64 |
| Gambar 3.70 Rancangan Tampilan Edit Profil                                  | . 64 |
| Gambar 3.71 Screenshot Tampilan Login                                       | . 65 |
| Gambar 3.72 (a) Screenshot Tampilan Login dengan Facebook, (b) Screenshot   |      |
| Tampilan Login dengan Google                                                | . 66 |
| Gambar 3.73 Screenshot Tampilan Forgot Password                             | . 67 |
| Gambar 3.74 (a) Screenshot Tampilan Register, (b) Screenshot Tampilan       |      |
| Verifikasi OTP. T. I. M. E. D. I. A.                                        | . 67 |
| Gambar 3.75 (a) Screenshot Tampilan Main Menu & Primary Dashboard, (b)      |      |
| Screenshot Tampilan Navigation Drawer                                       | . 68 |
| Gambar 3.76 (a) Screenshot Tampilan Find Store, (b) Screenshot Tampilan Has | sil  |
| Pencarian                                                                   | . 69 |
| Gambar 3.77 (a) Screenshot Tampilan Personal Dashboard, (b) Screenshot      |      |
| Tampilan Map dengan Marker Lokasi Cabang Merchant                           | . 70 |
| Gambar 3.78 Screenshot Tampilan Yukk Info                                   | .71  |
| Gambar 3.79 (a) Screenshot Tampilan Rincian Transaksi, (b) Screenshot       |      |
| Tampilan Rating & Review                                                    | .71  |
|                                                                             |      |

# UNIVERSITAS MULTIMEDIA NUSANTARA